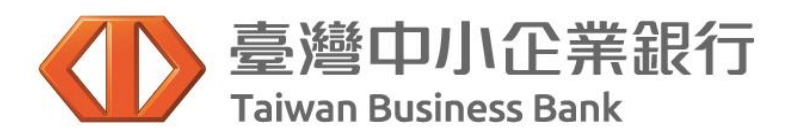

## 行動支付繳稅及流程

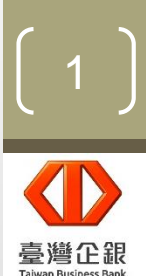

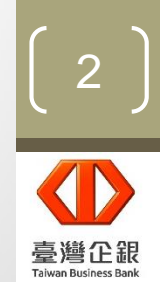

### 臺灣企銀簡介 行動銀行APP介紹

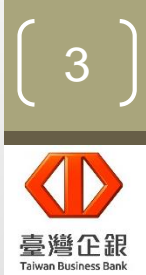

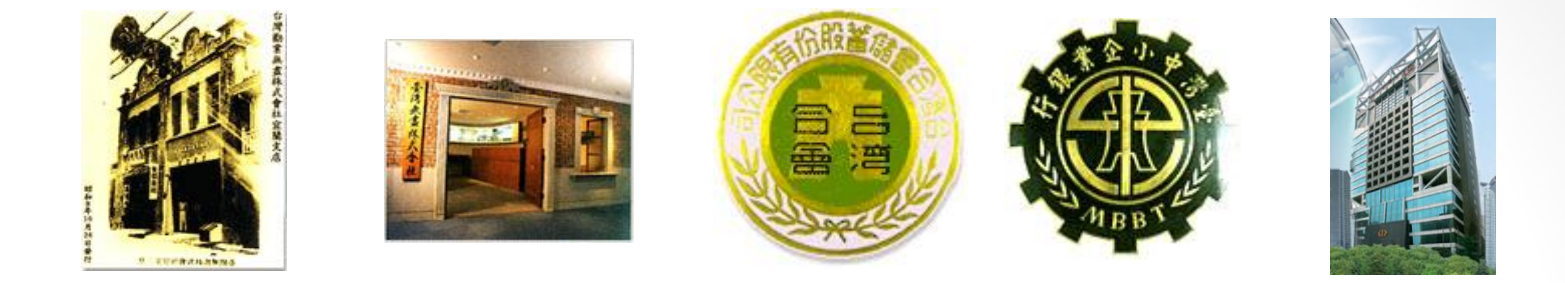

- 臺灣中小企業銀行(簡稱「臺灣企銀」)最初為『臺灣無盡株式會社』,於民國
   四年六月(西元一九一五年)創立,總公司設在台北市。
- 民國六十五年(西元一九七六年)改制為『臺灣中小企業銀行股份有限公司』,為 我國首先創設成立,以提供中小企業融資與輔導為宗旨,使本行真正由當年的合 會儲蓄機構,蛻變成擁有完整金融服務功能的專業銀行。
- 配合政府政策與經濟發展,民國八十七年(西元一九九八年)改制為民營銀行。
- 目前全台共125家分行與8家海外分行,包含香港、上海、武漢、東京、洛杉磯、 紐約、雪梨、布里斯本。
- 根據2017年7月份 'The Banker' 雜誌排名,臺灣中小企業銀行以資產排名,於 全球1000大銀行中排名305,於台灣市場排名15。

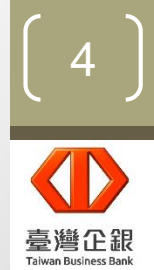

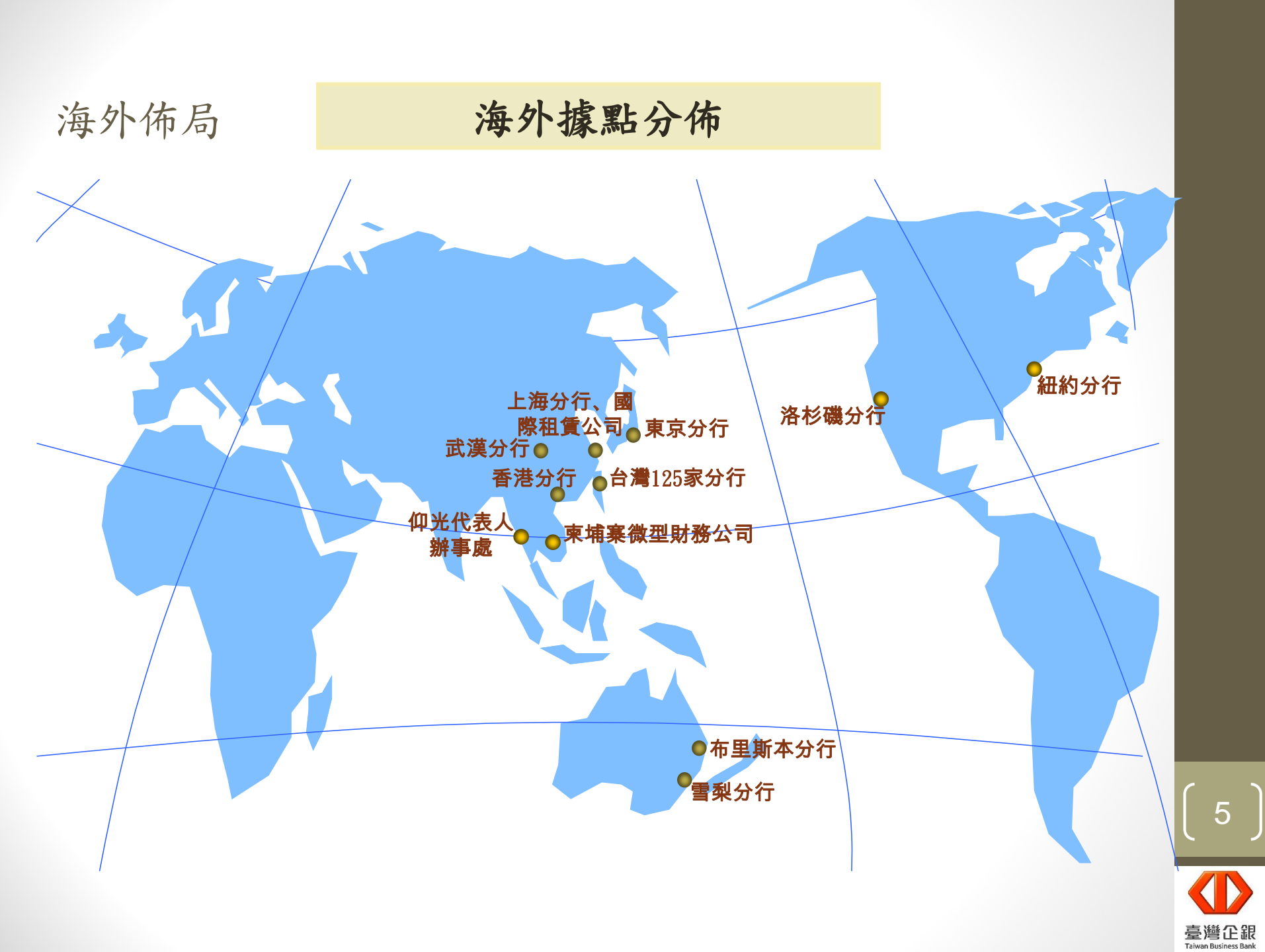

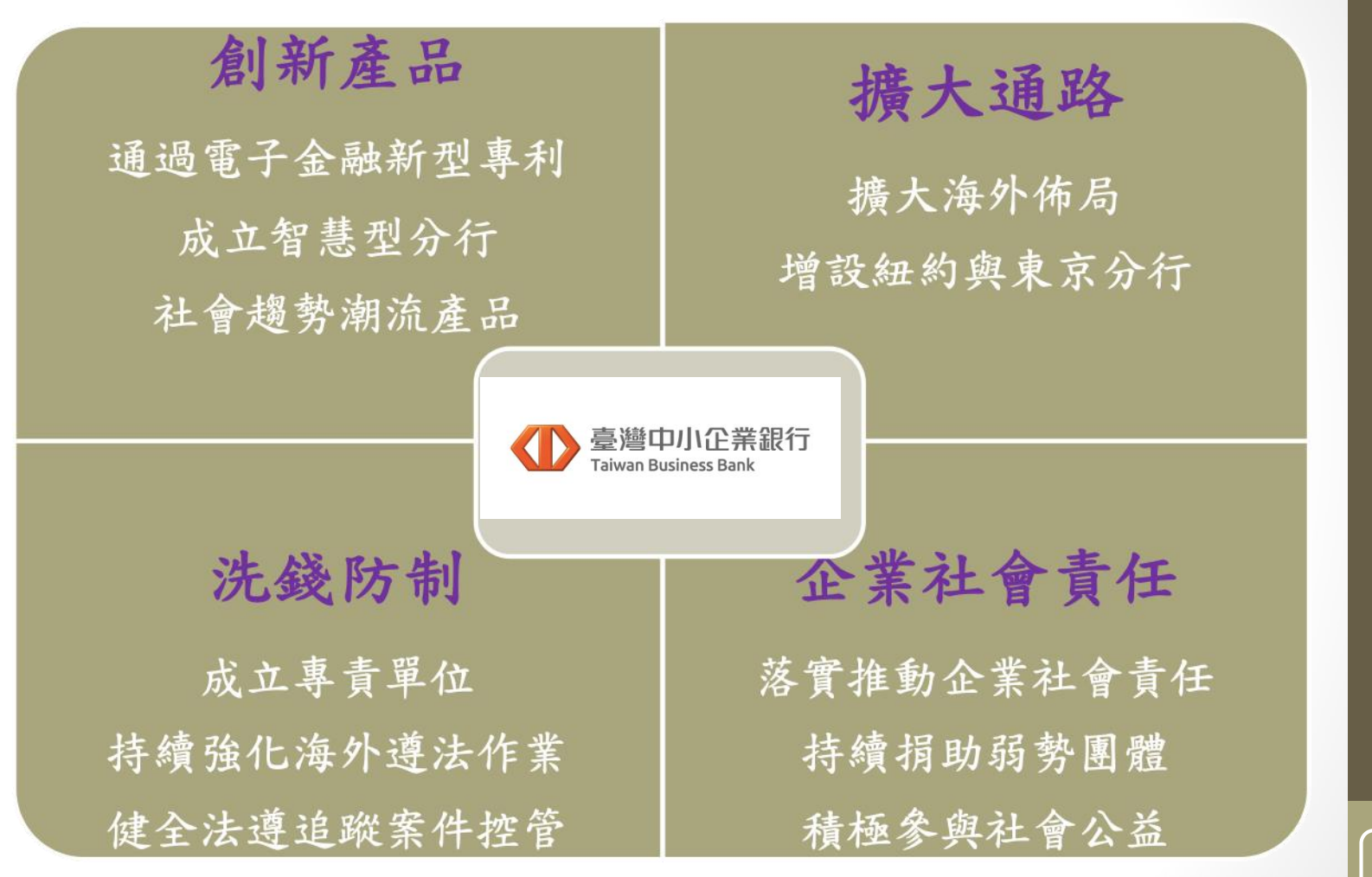

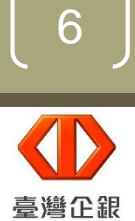

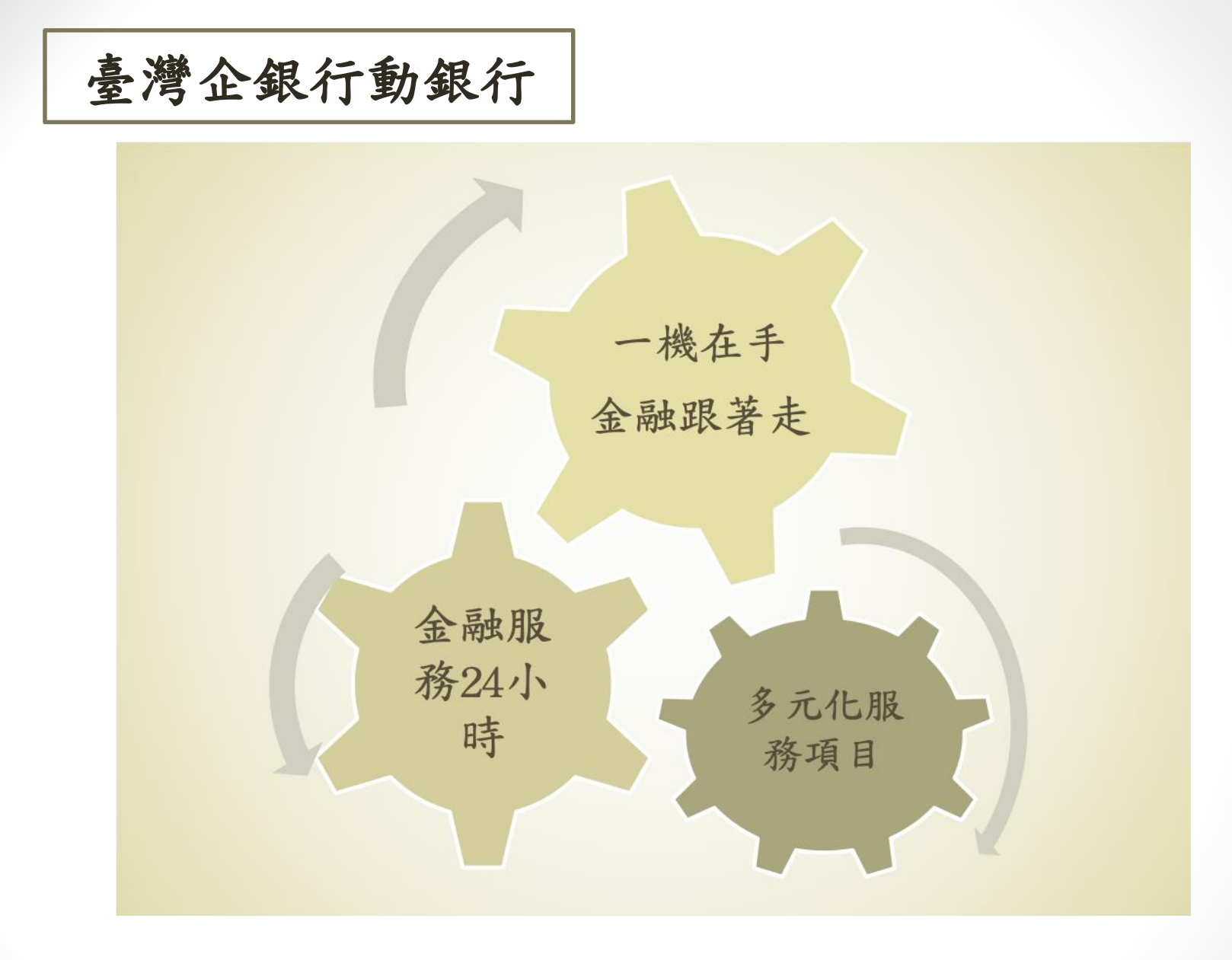

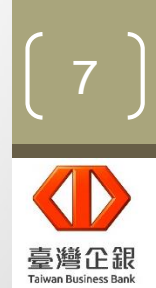

## 申辦方式

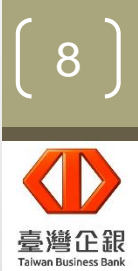

申請對象

本行活期性存款往來戶(包含自然人與非自然人)。

線上

申請

申請方式

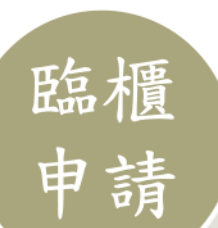

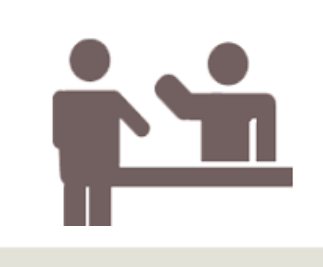

客戶親攜身分證明文件、 活期性存款帳戶立約印鑑 及存摺,赴本行簽訂「臺 灣中小企業銀行網路銀行 申請書暨約定書」,並一 併開通行動銀行。

已申請網路銀行 之客戶,可於線 上辦理行動銀行 服務開通。

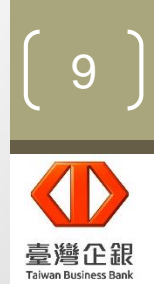

取得使用者名稱、簽入密碼及交易密碼

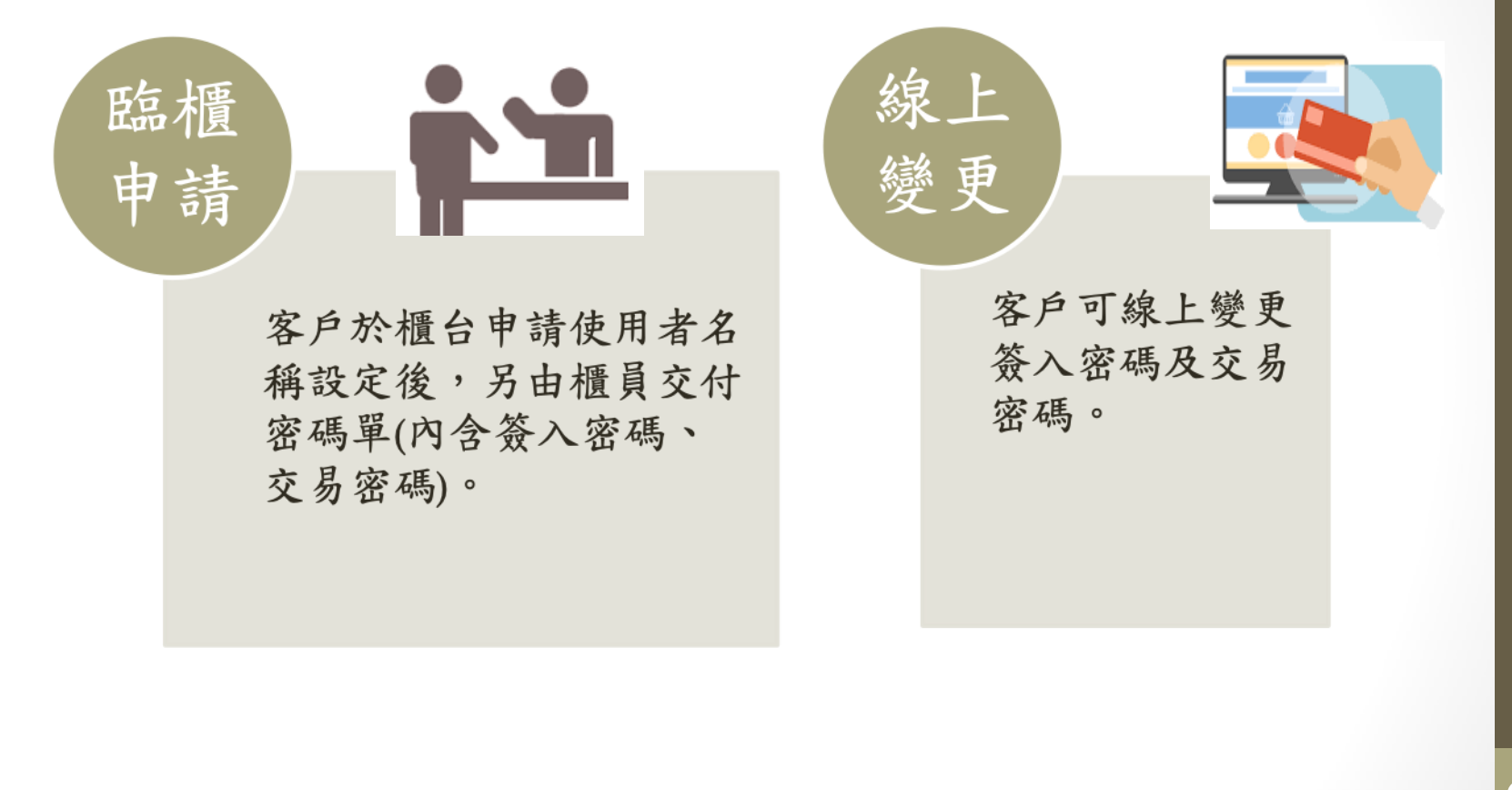

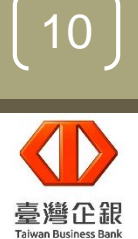

## 身份認證機制

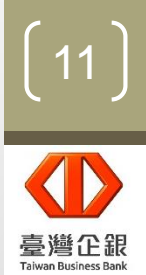

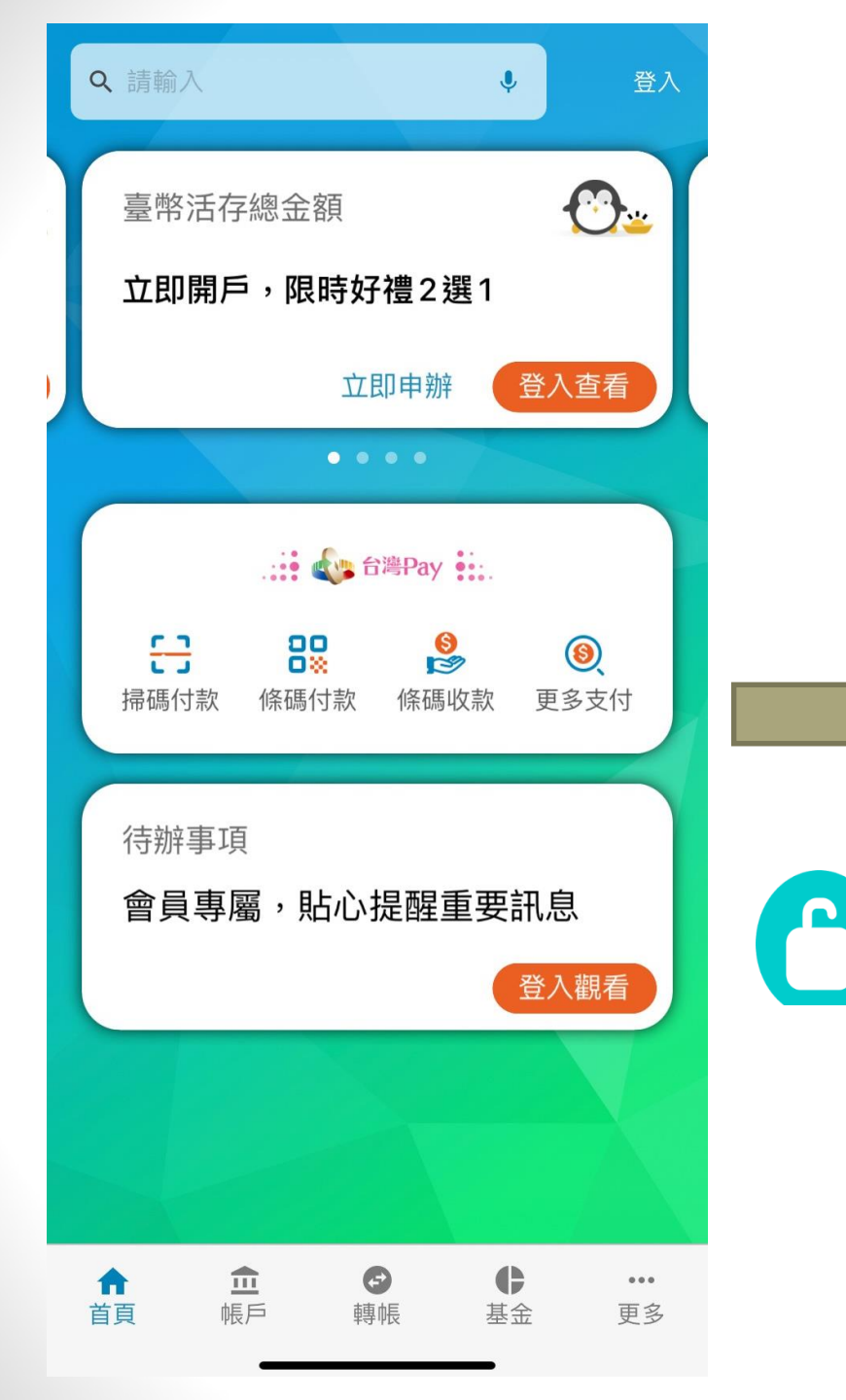

使用本行行動銀行,需簽入 身分證字號、使用者名稱、 簽入密碼,完成身份驗證後, 才可開始使用本行行動銀行。

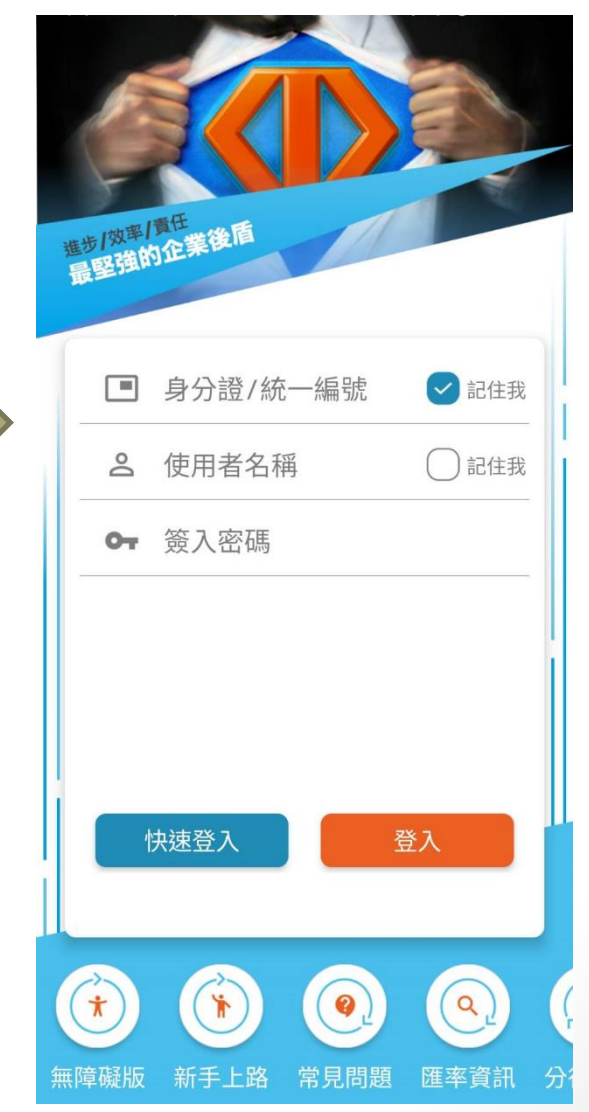

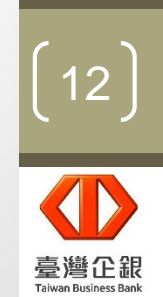

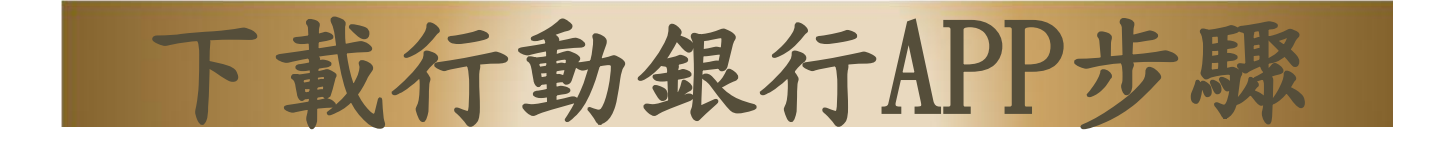

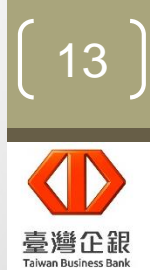

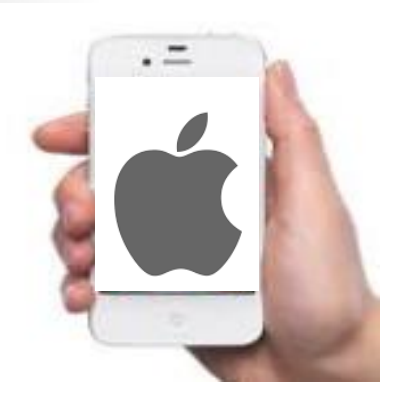

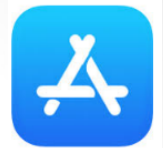

持iPhone手機請至App Store 搜尋「臺企銀行動銀行」即可下載

持Android手機請至Play商店 搜尋「臺企銀行動銀行」即可下載

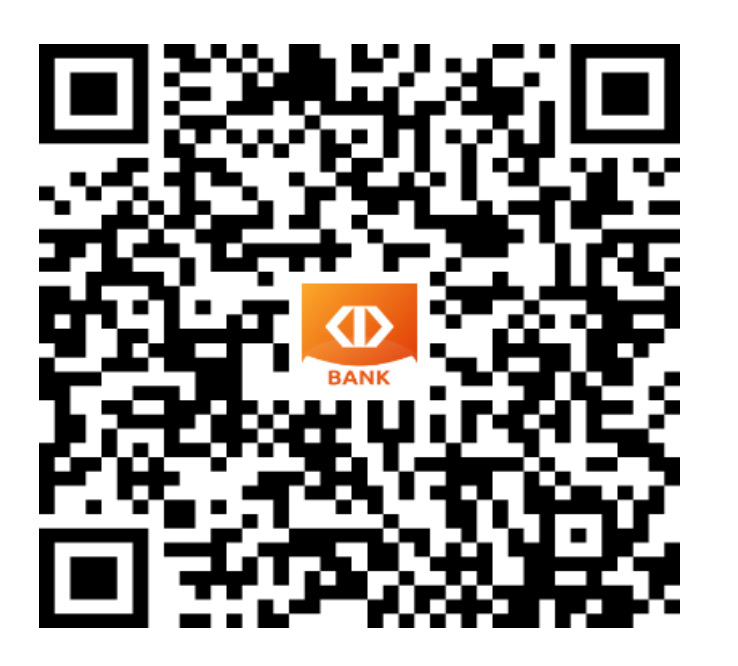

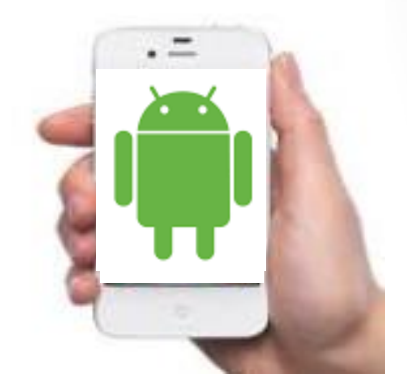

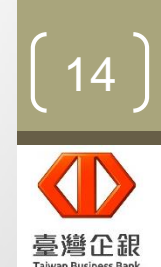

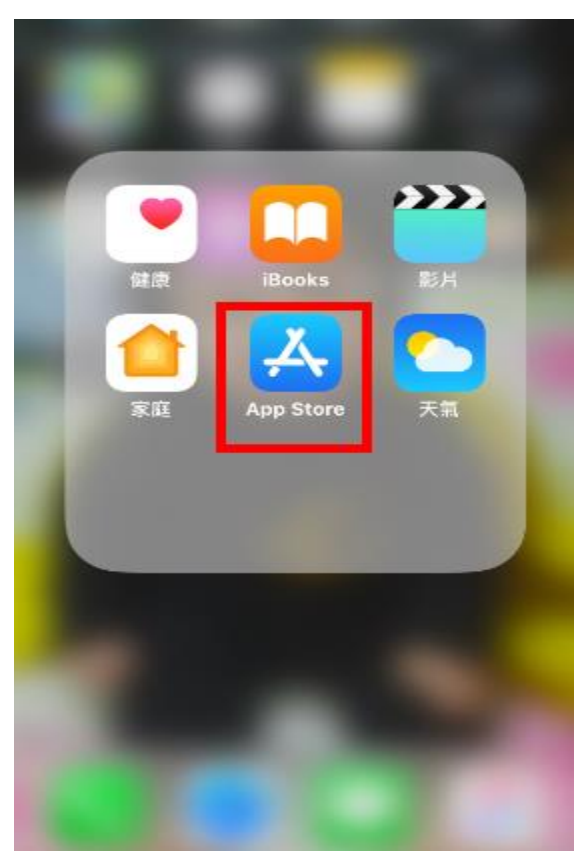

開啟App Store

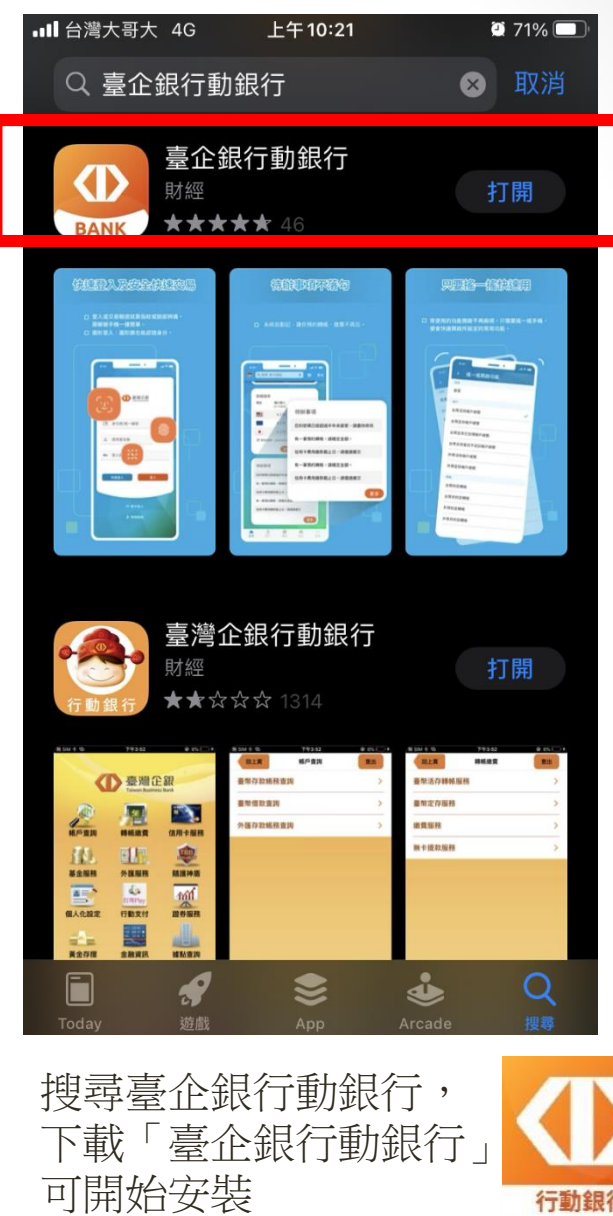

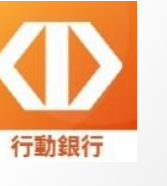

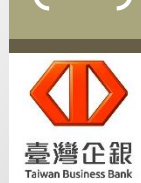

15

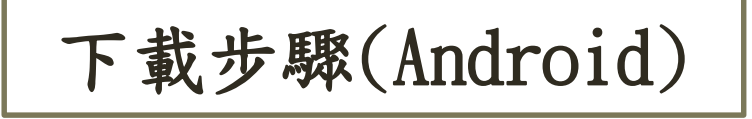

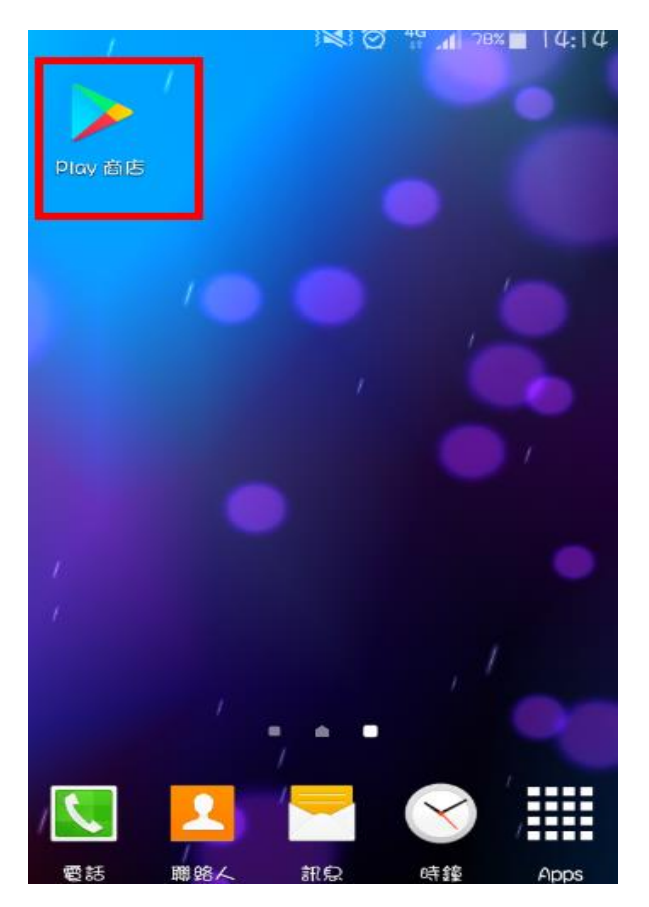

開啟Play商店

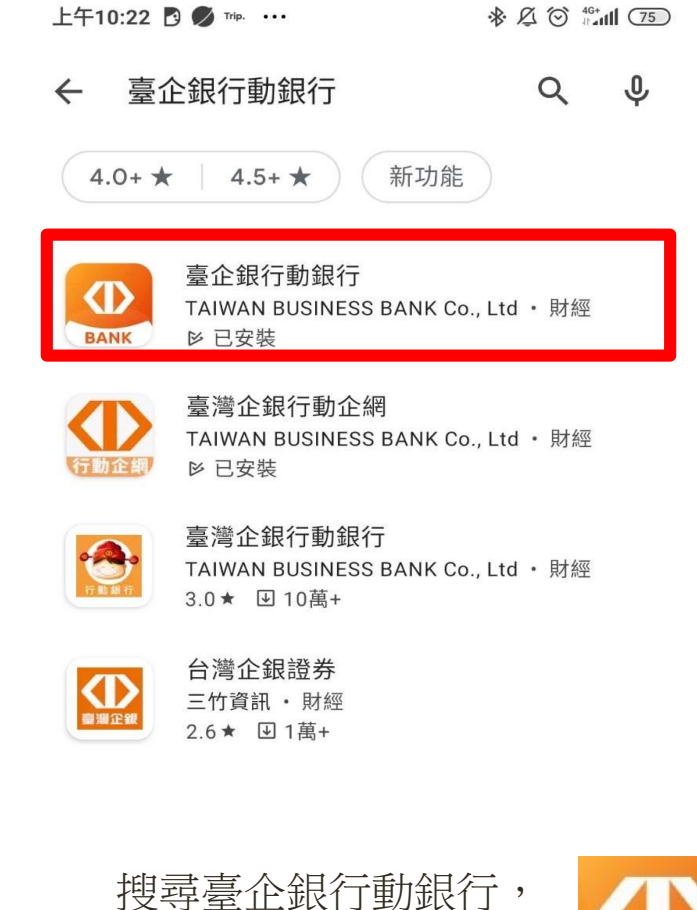

下載「臺企銀行動銀行」

可開始安裝

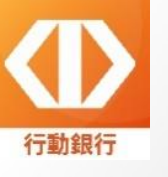

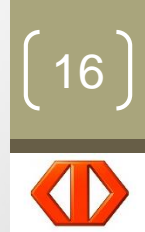

臺灣企銀

# 繳稅流程

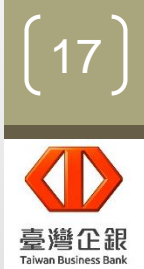

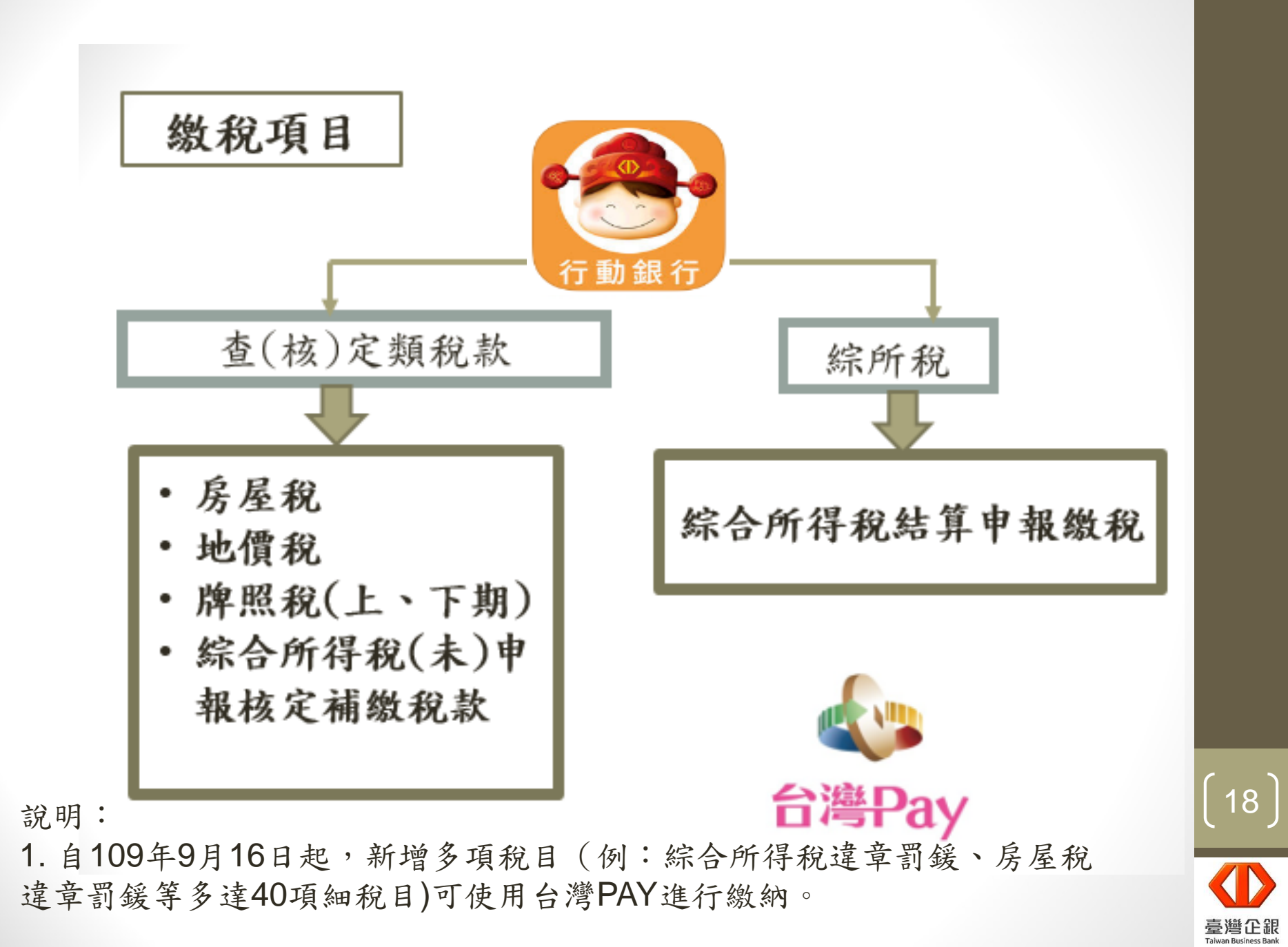

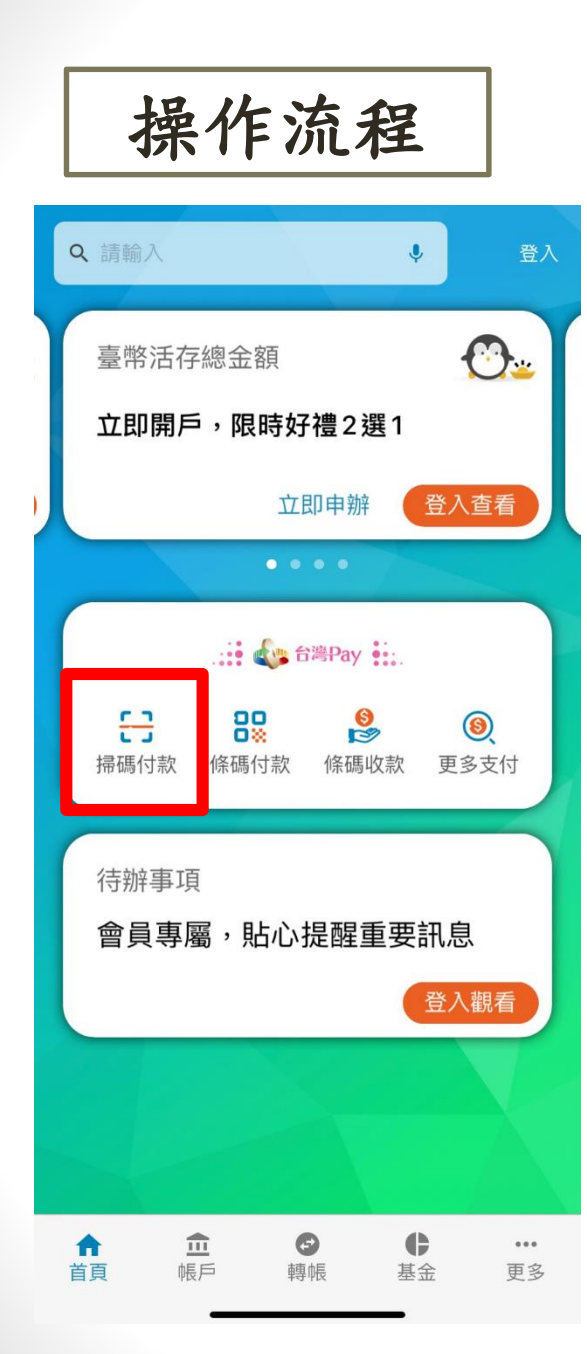

步驟一:簽入身分證字號(統一編號)、 使用者名稱、簽入密碼,完成登入行 動銀行。

| 進步/效率/<br>最堅強的 | 育任<br>了企業後盾 |        |       |
|----------------|-------------|--------|-------|
|                | 身分證/統一      | 編號     | ✔ 記住我 |
| Do             | 使用者名稱       |        | 記住我   |
| 01             | 簽入密碼        |        |       |
|                |             |        |       |
|                |             |        |       |
| ť              | <b>决速登入</b> | 2<br>E | 乏入    |
|                |             |        |       |

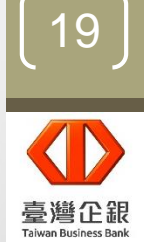

操作流程

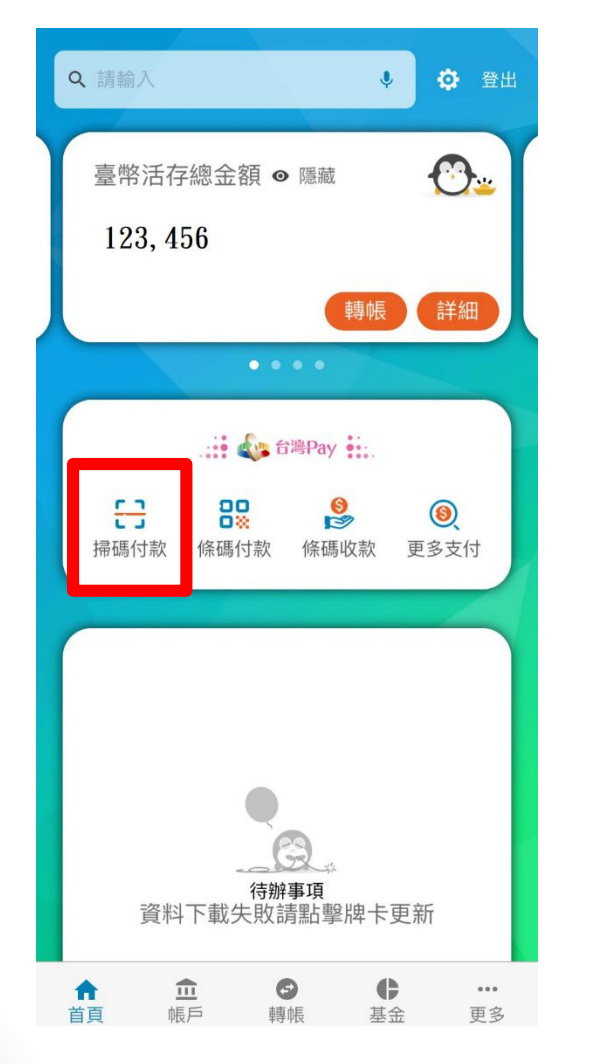

09:56 09:57 ? 🔲 ▲臺灣企銀 M… ▲臺灣企銀 M… < 文件簽署 行動支付聲明同意書 行動支付聲明同意書 詳閱同意書內容 書 )本人同意啟用本服務(新臺幣活期存款 帳戶),並願遵循上述台灣中小企業銀 行行動銀行 QR Code 掃描支付服務同 意書 另同意開啟「信用卡支付」功能,並願 遵循上述同意書中所約定之信用卡支付 相關條款 守本約定事項所載之內容。 第一條 台灣Pay紅利點服務同意書 詳閱同意書內容 物、消費扣款及繳費等服務。 )本人同意啟用本服務,並願遵循上述紅 第二條 利點服務相關條款 易時進行驗證。 第三條 關閉 取消 我同意

步驟二:點選台灣Pay(行動支付)。

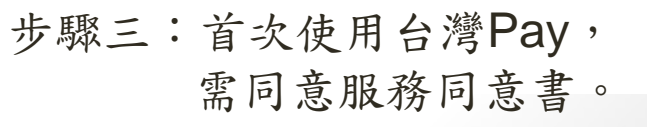

### 行動銀行QR Code掃描支付服務同意 立約人茲向臺灣中小企業銀行(以下簡稱 「貴行」)申請「行動銀行QR Code掃描 支付服務」(以下簡稱「本服務」),立 約人充分瞭解,當點選「同意」鍵時,即 表示立約人已於合理時間內閱讀並同意遵 本服務係立約人利用貴行行動銀行APP點 選「行動支付」,並登入行動銀行後使用 QR Code掃描方式,執行轉帳、轉帳購

.... 穼 🥅

立約人於初次使用本服務前,應於臨櫃或 線上申請貴行所提供安控機制,以便於交

立約人可利用下列支付工具進行本服務之

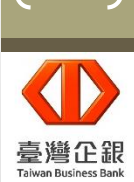

20

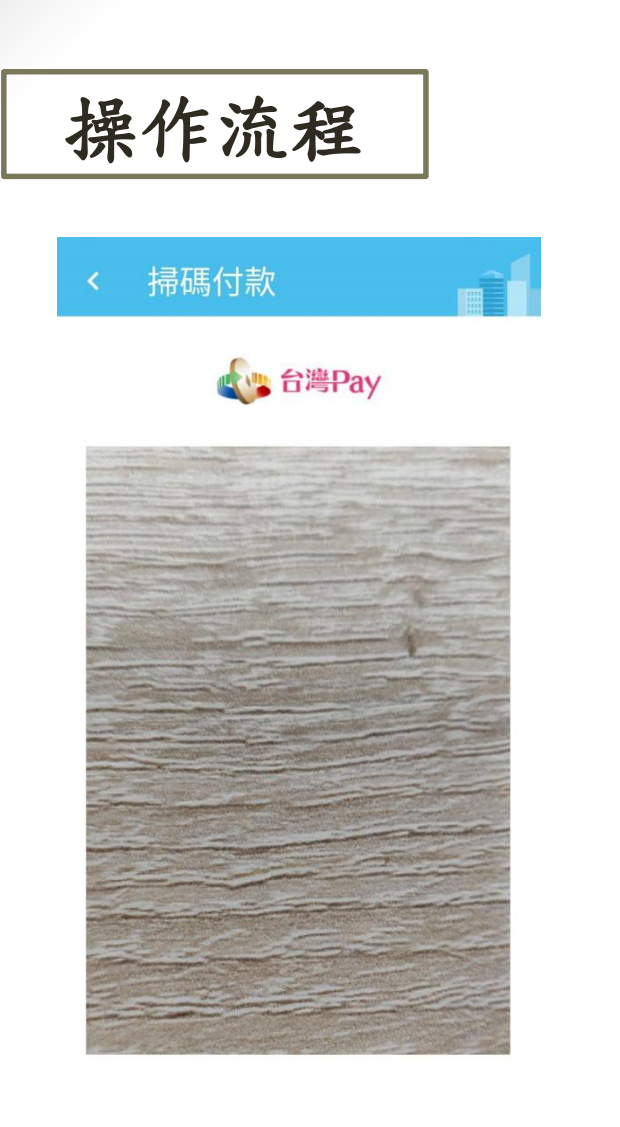

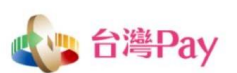

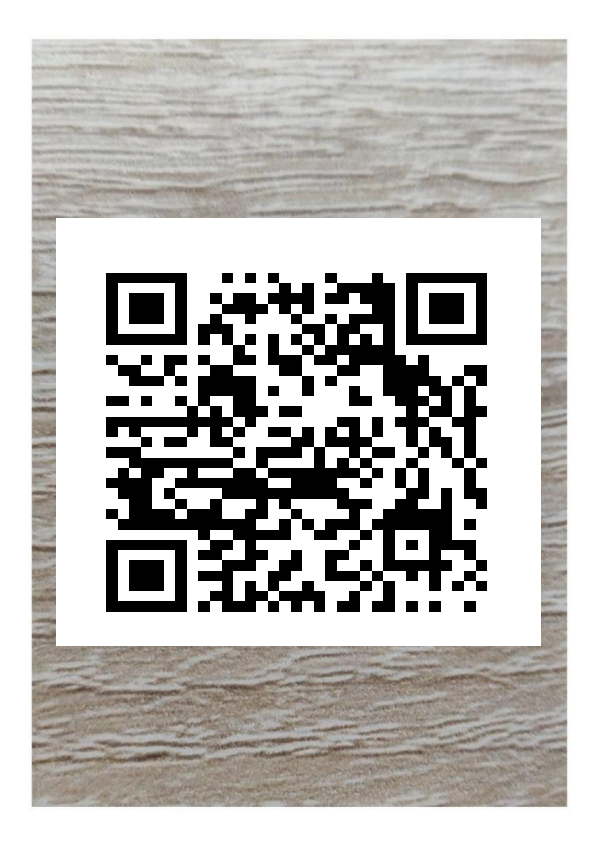

對準行動條碼,即可自動讀取

對準行動條碼,即可自動讀取

步驟四:啟動掃描器。

步驟五:掃描稅單或綜所稅系統 產生的QRCode。

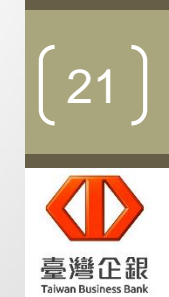

| 操作流程                           | 繳稅<br>稅目 | 查(核)    | )定類稅款                                   | 繳款<br>方式                    | 存款的                              | 長號                           |                                    |
|--------------------------------|----------|---------|-----------------------------------------|-----------------------------|----------------------------------|------------------------------|------------------------------------|
| 14:04 ● ¥ाज्य 100% 9<br>< 繳稅付款 |          | 14:11 🔒 | ¥{ இ.⊪ 100                              | % 2                         |                                  |                              |                                    |
| 9                              |          | 交易結果    |                                         |                             |                                  |                              |                                    |
| 交易類型                           |          |         |                                         |                             |                                  |                              |                                    |
| 繳稅                             |          |         |                                         |                             |                                  |                              |                                    |
| 缴稅名稱                           |          |         |                                         |                             |                                  |                              |                                    |
| 汽機車使用牌照稅-大型自用客車                |          |         |                                         |                             |                                  |                              |                                    |
| <u>激款類別</u>                    |          | 2       | م ر <i>بیرین مح</i><br>2021/06/11 14:11 |                             |                                  |                              |                                    |
| 11221                          |          |         |                                         |                             |                                  |                              |                                    |
| 激款金額(新臺幣)                      |          | 繳稅名稱    | 汽機車使用牌照稅-大雪<br>用餐                       | 2自 (1)忽<br>字車 <u>.tw</u> )3 | 了至財政部Pay<br>查詢繳稅紀錄。              | rtax網站( <u>htt</u>           | ps://paytax.nat.gov                |
| 500                            |          | 繳款類別    | 112                                     | (2)本<br>(3)「<br>221  房屋     | <行24小時客服專<br>「為節能減碳,秉<br>稅、地價稅、十 | 專線:0800-<br>刂用本APP繳<br>地增值稅及 | -01-7171#1。<br>納使用牌照税、<br>契税,如雲要繳納 |
| Ð                              |          | 轉出帳號    | 001620***                               | ·11  憑證                     | ,請於繳款日後<br>或已註冊之健保               | 5個工作天以                       | 《自然人憑證/工商<br>子稅務文件入口網              |
| 激納截止日<br>                      |          | 1.0     |                                         | ( <u>http</u>               | os://etd.etax.na                 | <u>it.gov.tw</u> )申          | 請列印。」                              |
| 101231                         |          | 繳納截止日   | 1012                                    | 231                         |                                  |                              |                                    |
| 消帳編號                           | 一可       | 銷帳編號    | 78029000000100                          | 010                         | 返回首頁                             |                              | 繼續交易                               |
| 790290000010002                | 修        |         |                                         | _                           |                                  |                              |                                    |
| 胡別代號                           |          | 期別代號    | 100                                     | )87                         |                                  | 0                            | <                                  |
| 10087                          | ۲X ا     |         |                                         |                             |                                  |                              |                                    |
|                                |          |         | 0 <                                     |                             |                                  |                              |                                    |
| ζ.»                            |          |         |                                         |                             | 六日本                              | Ŧ                            |                                    |

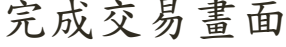

步驟六:選擇「轉出帳號(有預設)」,確認銷 帳編號、繳納截止日、期別代號及繳款金額, 並輸入本行安控密碼,即可完成交易。

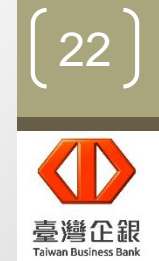

取消

01060500300

存款帳號

\*轉出帳號

信用卡

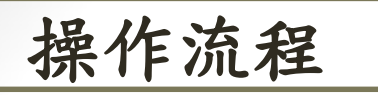

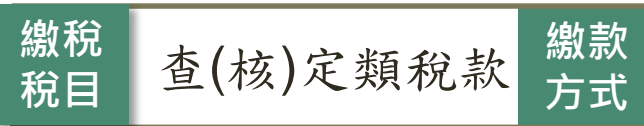

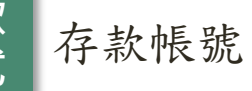

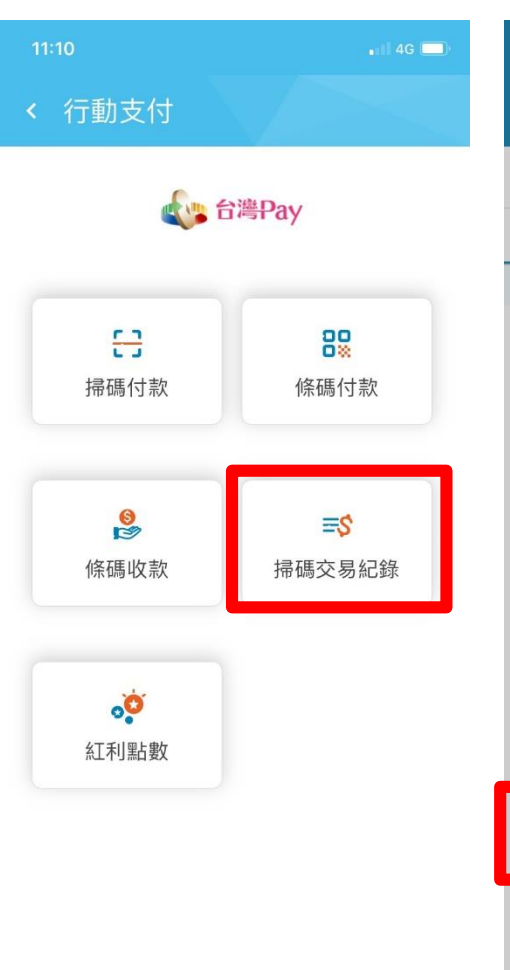

| 11:10                                                                                                    |                   |       | ∎1 <b>1</b> 4G | <b>D</b> |  |  |  |
|----------------------------------------------------------------------------------------------------|-------------------|-------|----------------|----------|--|--|--|
| < 交易                                                                                                    | 明細                |       | ><             |          |  |  |  |
| 交易類型                                                                                                    | :全部               |       |                | 1        |  |  |  |
| 本日                                                                                                    | 近1週               | 近1月   | 自言             | J        |  |  |  |
| 查詢期間:20                                                                                                    | 21/05/14 - 2021/0 | 05/14 | 資料數:           | 1筆       |  |  |  |
| 20210514 103<br>繳稅<br>一般                                                                                          | 3238              |       | \$ 1           | >        |  |  |  |
| 說明:提供最近兩年內明細查詢,惟每次查詢期間最多兩個月,<br>請分次查詢。<br>如您使用信用卡繳納稅款,可至財政部Paytax網站( <u>https://</u><br>paytax.nat.qov.tw)查詢繳稅記錄。 |                   |       |                |          |  |  |  |
| 全部                                                                                                    |                   |       |                |          |  |  |  |
| 消費扣款                                                                                                    |                   |       |                |          |  |  |  |
|                                                                                                    | 個人                | 轉帳    |                |          |  |  |  |
|                                                                                                    | 繳                 | 費     |                |          |  |  |  |
| 繳稅                                                                                                    |                   |       |                |          |  |  |  |
|                                                                                                    | 轉帳                | 購物    |                |          |  |  |  |
|                                                                                                    | 取                 | 消     |                |          |  |  |  |
|                                                                                                    |                   |       |                |          |  |  |  |

| 17:12 单                                 |        | 📲 🗊 📶 100% 🗎   |
|-----------------------------------------|--------|----------------|
| < 交易明約                                  | 田內容    |                |
| 2021/02/05 14:50<br><b>繳稅</b><br>交易別 一般 |        | \$ 500         |
| 交易結果                                    |        | 交易成功           |
| 轉出帳號                                    |        | 010620***05    |
| 繳稅名稱                                    | 汽機車使用  | 牌照稅-大型自<br>用客車 |
| 繳款類別                                    |        | 11221          |
| 繳納截止日                                   |        | 101231         |
| 銷帳編號                                    | 780290 | 00000010010    |
| 期別代號                                    |        | 10087          |
|                                         |        |                |
|                                         | 0      | /              |

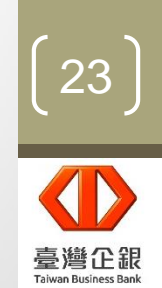

交易紀錄查詢:

1. 選擇「交易類型」為「繳稅」,即可查詢繳稅交易紀錄。

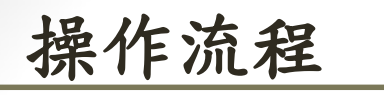

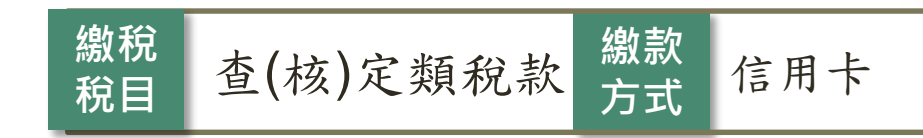

| 14:04 单          | 銷帳編號<br>780290000010010                                               | 14:38                                                    |                                                                                                    |
|------------------|-----------------------------------------------------------------------|----------------------------------------------------------|----------------------------------------------------------------------------------------------------|
|                  | 期別代號<br>10087<br><b>≳</b> →                                           | <b> た</b><br>次<br>弱成功<br>2021/06/29 14:38                |                                                                                                    |
| 汽機車使用牌照稅-大型自用客車  | *支付工具<br>(存款帳號) 信用卡                                                   | 總稅名稱                                                     | _                                                                                                    |
| 11221            | *信用卡卡號<br>4938259000020108 <b>~</b>                                   | 織款類別 11221<br>(<br>信用卡卡號 5588660000529107 (<br>(<br>())) | 1)您可至財政部Paytax網站( <u>https://paytax.nat.gov</u><br>w)查詢繳稅紀錄。<br>2)本行24小時客服專線:0800-01-7171#1。<br>3」「為節能減碳,利用本APP繳納使用牌照稅、   |
| 繳款金額(新臺幣)<br>500 | 除每年5月綜合所得稅結算申報自繳稅款案件,得於法                                              | 授權碼 005126                                               | 夏屋税、地價稅、土地增值稅及契稅,如需要繳納<br>證明,請於繳款日後5個工作天以自然人還證/工商<br>5證或已註冊之健保卡,進入電子稅務文件入口網<br><u>https://etd.etax.nat.gov.tw</u> )申請列印。」 |
| 0                | 定(或依法展延)申報截止日前取消授權外,其餘案件一<br>經授權成功不得取消或更正。您可按「送出」繼續繳<br>款,或按「取消」放棄繳款。 | <sub>题研究城上口</sub> 101231<br>銷帳編號 710290000010002         | 返回首頁 繼續交易                                                                                                    |
| 繳納截止日<br>101231  | 取消         送出           III         O         <                       | 期別代號 10087                                               | III O <                                                                                                    |

完成交易畫面

步驟六:選擇「信用卡卡號」,確認銷帳編號、繳納截止日、期別代號及 繳款金額,選擇安控選項及輸入本行安控密碼,即可完成交易。

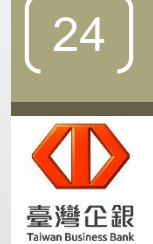

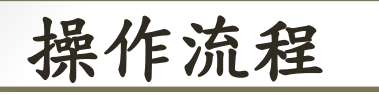

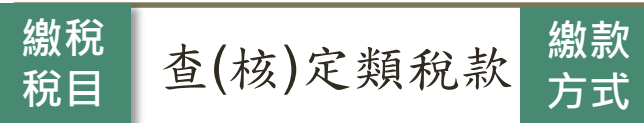

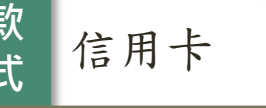

| 11:10                  | •II 4G               | 1                            |
|------------------------|----------------------|------------------------------|
| < 行動支付                 |                      | <                            |
| f.                     | 2/84 D               | 交易                           |
|                        | i湾Pay                | 4                            |
|                        |                      | 查詢                           |
| <b>53</b><br>掃碼付款      | 條碼付款                 | 202 <sup>-</sup><br>線和<br>一月 |
| <mark>●</mark><br>條碼收款 | <b>≕\$</b><br>掃碼交易紀錄 | 說明<br>請分<br>如您<br>pavt       |
| (紅利點數)                 |                      |                              |
|                        |                      |                              |

| 11:10                                                                                                    |                |     | ∎1Î 4G | <b>D</b> r |  |  |  |
|----------------------------------------------------------------------------------------------------|----------------|-----|--------|------------|--|--|--|
| < 交易明約                                                                                                    | 田              |     | ><     |            |  |  |  |
| 交易類型:全部                                                                                                    | 部              |     |        | ÷          |  |  |  |
| 本日 刻                                                                                                    | 丘1週            | 近1月 | 自言     | J          |  |  |  |
| E詢期間:2021/05                                                                                                    | /14 - 2021/05/ | 14  | 資料數:   | 1筆         |  |  |  |
| 20210514 103238<br>激税<br>一般                                                                                       |                |     | \$1    | >          |  |  |  |
| R明:提供最近兩年內明細查詢,惟每次查詢期間最多兩個月,<br>青分次查詢。<br>如您使用信用卡繳納稅款,可至財政部Paytax網站( <u>https://</u><br>paytax.nat.gov.tw)查詢繳稅記錄。 |                |     |        |            |  |  |  |
| 王部                                                                                                    |                |     |        |            |  |  |  |
|                                                                                                    | 消費扣            | 款   |        |            |  |  |  |
|                                                                                                    | 個人轉            | 帳   |        |            |  |  |  |
|                                                                                                    | 繳費             |     |        |            |  |  |  |
| 繳稅                                                                                                    |                |     |        |            |  |  |  |
| 轉帳購物                                                                                                    |                |     |        |            |  |  |  |
|                                                                                                    | 取消             |     |        |            |  |  |  |
| -                                                                                                    |                |     |        |            |  |  |  |

| 17:12 单<br><b>&lt;</b> 交易明              | ¥??a⊯100%∎<br>細內容   |
|-----------------------------------------|---------------------|
| 2021/02/05 14:50<br><b>繳稅</b><br>交易別 一般 | \$ 500              |
| 交易結果                                    | 交易成功                |
| 信用卡卡號                                   | 5588660000529107    |
| 授權碼                                     | 005126              |
| 繳稅名稱                                    | 汽機車使用牌照稅-大型自<br>用客車 |
| 繳款類別                                    | 11221               |
| 繳納截止日                                   | 101231              |
| 銷帳編號                                    | 780290000010010     |
| 期別代號                                    | 10087               |
|                                         |                     |
| 111                                     | 0 <                 |

交易紀錄查詢:

1. 選擇「交易類型」為「繳稅」,即可查詢繳稅交易紀錄。

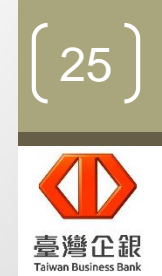

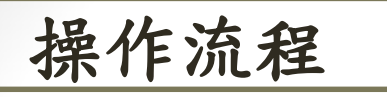

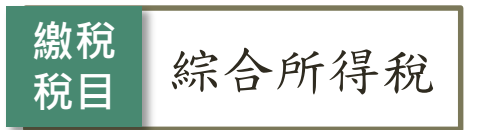

| 09:30                                                         | NE 🗊 📶 42% 💩      | 09:32      |              |                   | NE 🗟 142% 🕯 |
|---------------------------------------------------------------|-------------------|------------|--------------|-------------------|-------------|
| < 繳稅付款                                                        |                   | <          | 繳稅付請         | 款                 |             |
| 交易類型                                                          |                   | 交易類        | 型            |                   |             |
| 繳稅                                                            |                   | 繳利         | 兌            |                   |             |
| 繳稅名稱                                                          |                   | 繳稅名        | 稱            |                   |             |
| 綜合所得稅-結算申報自繳稅;                                                | 款                 | 綜合         | 合所得稅-結算      | <sup>真</sup> 申報自繳 | 稅款          |
| 繳款類別                                                          | ſ                 | 繳款類        | 別            |                   |             |
| 15001                                                         |                   | 150        | 001          |                   |             |
| 所屬年度                                                          |                   | 所屬年        | 度            |                   |             |
| 109年度                                                         |                   | 109        | 9年度          |                   |             |
| 納稅義務人身分證統一編號                                                  |                   | 納稅義        | 務人身分證統一      | -編號               |             |
| 請輸入                                                           |                   | A11        | 11111113     |                   |             |
| 同帳號存款/                                                        | 身分證統一編號           |            | 6            | > 同帳號存薪           | 款人身分證統一編號   |
| 提醒您,您非納稅義務人本人,請先確<br>繳稅紀錄,如有繳稅紀錄,請以差額進<br>關繳納明細請至Paytax網站查詢)。 | 認納税義務人<br>行本次交易(相 | 請確認<br>行交易 | 「納稅義務人身<br>。 | P分證統一編號           | 虎」是否正確後再進   |
| 111 0                                                         | <                 |            |              | 0                 | <           |
|                                                               |                   |            |              |                   |             |

步驟六:

1 若納稅義務人身分證統一編號 與帳號存款人相同時,可勾取 「▼ 同帳號存款人身分證統一 编號」欄位,由系統自動帶出 「身分證統一編號」,其欄位 反灰不得修改。 2 另也可由使用者自行輸入

納稅義務人之「身分證統一 编號」。

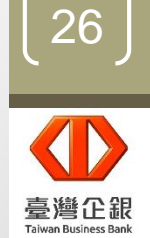

| 操作 | 流程 |
|----|----|
|    |    |

繳稅

稅目

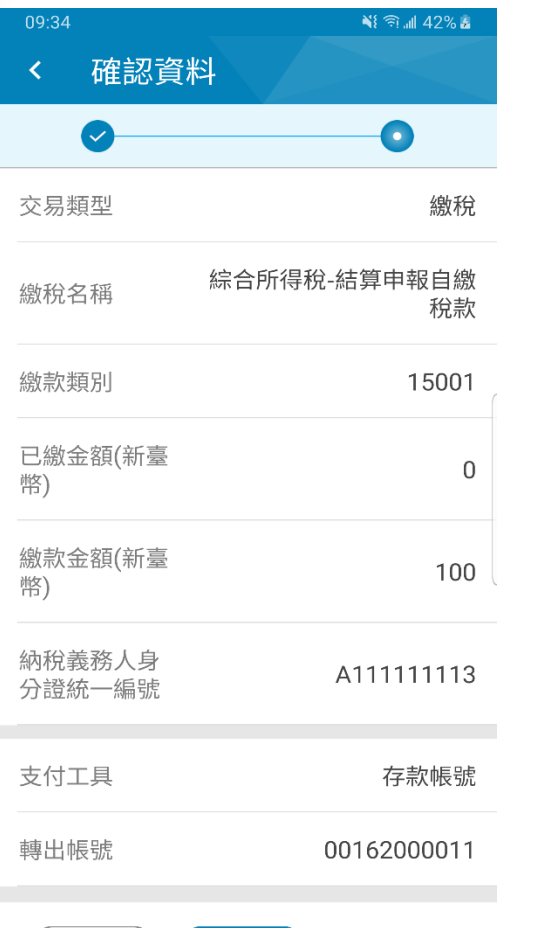

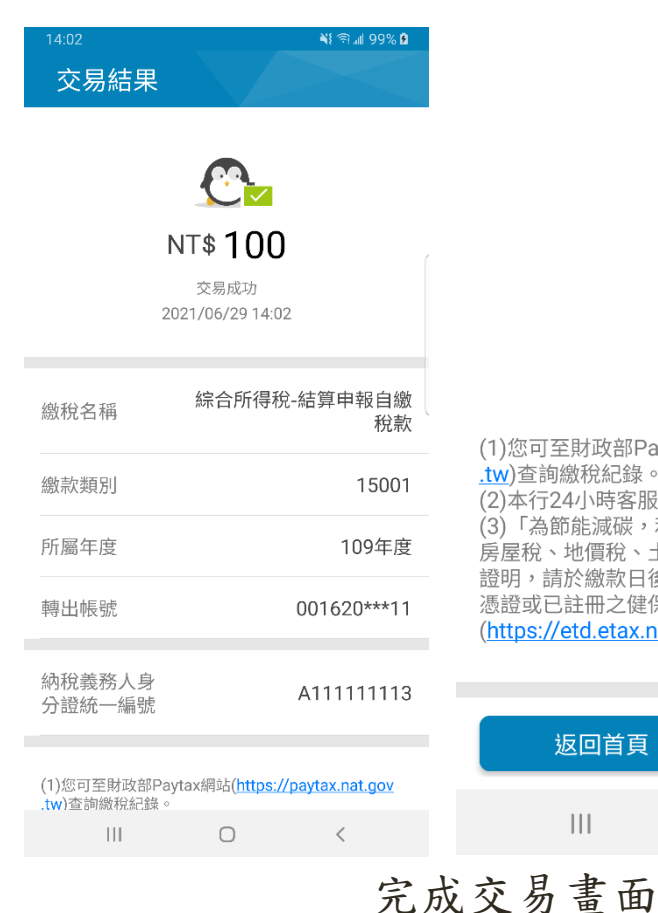

綜合所得稅

(1)您可至財政部Paytax網站(<u>https://paytax.nat.gov</u>.tw)查詢繳稅紀錄。
(2)本行24小時客服專線:0800-01-7171#1。
(3)「為節能減碳,利用本APP繳納使用牌照稅、
房屋稅、地價稅、土地增值稅及契稅,如需要繳納
證明,請於繳款日後5個工作天以自然人憑證/工商
憑證或已註冊之健保卡,進入電子稅務文件入口網
(https://etd.etax.nat.gov.tw)申請列印。」

存款帳號

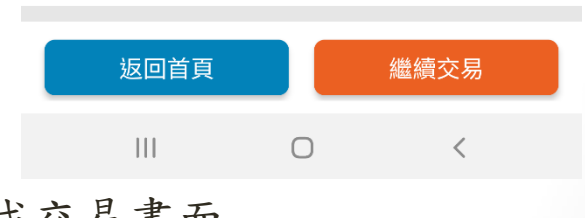

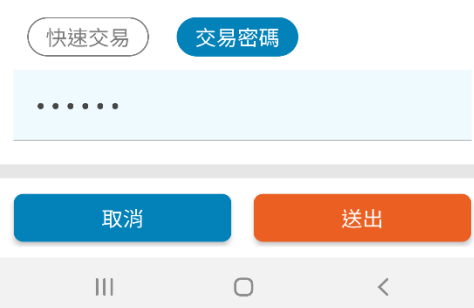

步驟七:

繳款

方式

承「綜合所得所稅」步驟六,倘納稅義務人身分證統一編號 與帳號存款人為同一人時,支付工具選擇「存款帳號」應選 擇「轉出帳號」後,並輸入繳款金額,選擇安控選項及本行 安控密碼,即可完成交易。

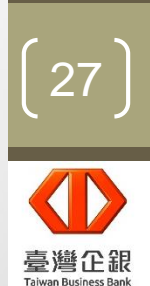

操作流程

#### 繳稅 稅目 綜合所得稅

### 完成交易畫面

| 14:01            | NI 199% 🛍          |
|------------------|--------------------|
| く 確認資            | 料                  |
| 0                | •                  |
| 交易類型             | 繳稅                 |
| 繳稅名稱             | 綜合所得稅-結算申報自繳<br>稅款 |
| 繳款類別             | 15001              |
| 繳款金額(新臺<br>幣)    | 100                |
| 納稅義務人身<br>分證統一編號 | A111111113         |
| 支付工具             | 存款帳號               |
| 轉出帳號             | 00162000011        |
| 交易密碼             |                    |
| 請輸入              |                    |

提醒您,您非納稅義務人本人,請先確認納稅義務人 繳稅紀錄,如有繳稅紀錄,請以差額進行本次交易(相 關繳納明細請至Paytax網站查詢),\*

| 取消  |   | 送出 |  |
|-----|---|----|--|
| III | 0 | <  |  |

| 14:02<br>交易結果    |                  | ¥¥ क्रி.⊪I 99% ₿ |
|------------------|------------------|------------------|
|                  |                  |                  |
|                  |                  |                  |
|                  | NT\$ 100         |                  |
|                  | 2021/06/29 14:02 |                  |
| 繳稅名稱             | 綜合所得稅            | -結算申報自繳<br>稅款    |
| 繳款類別             |                  | 15001            |
| 所屬年度             |                  | 109年度            |
| 轉出帳號             |                  | 001620***11      |
| 納稅義務人身<br>分證統一編號 |                  | A11111113        |

(1)您可至財政部Paytax網站(<u>https://paytax.nat.gov</u> .tw)查詢繳稅紀錄。

 步驟七:

存款帳號

繳款

方式

1.承「綜合所得所稅」 步驟六,倘納稅義務人 身分證統一編號與帳號 存款人非同一人時,支 付工具僅限「存款帳號」 作為支付工具。 2. 路裡「輔山帳號

2.選擇「轉出帳號」後
 ,並輸入繳款金額,選
 擇安控選項及本行安控
 密碼,即可完成交易。

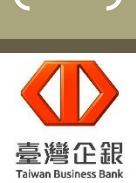

28

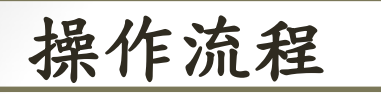

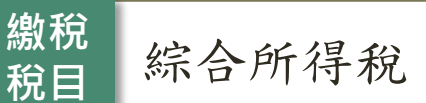

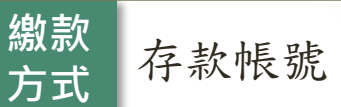

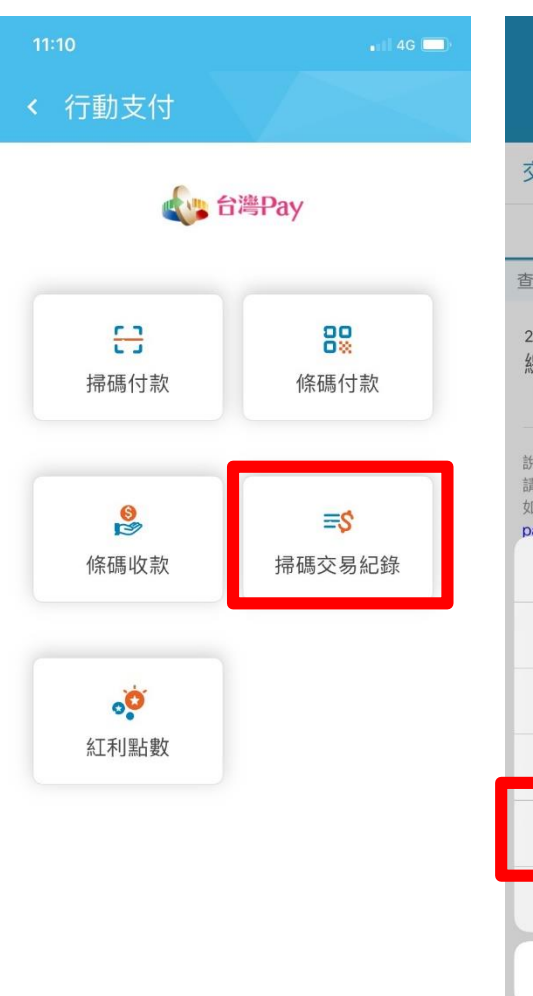

| _                                                |                                |                                       |                                 |                  |
|--------------------------------------------------|--------------------------------|---------------------------------------|---------------------------------|------------------|
| 11:10                                            |                                |                                       | ∎1 <b>1</b> 4G                  | <b>_</b> ,       |
| < 交易                                             | 归細                             |                                       | $\geq$                          |                  |
| 交易類型:                                            | 全部                             |                                       |                                 | :                |
| 本日                                               | 近1週                            | 近1月                                   | 自言                              | J                |
| 前期間:2021                                         | /05/14 - 2021/0                | 05/14                                 | 資料數:                            | 1筆               |
| 20210514 1032<br>激税<br>一般                        | 38                             |                                       | \$ 1                            | >                |
| 就明:提供最近<br>青分次查詢。<br>D您使用信用卡:<br>avtax.nat.gov.1 | 兩年內明細查詢<br>激納稅款,可至<br>₩)查詢繳稅記釒 | l,惟每次查讀<br>財政部Payta<br><sub>象 。</sub> | 间期間最多兩位<br>×網站( <u>https:</u> , | 個月,<br><u>//</u> |
|                                                  | 全                              | 部                                     |                                 |                  |
| 消費扣款                                             |                                |                                       |                                 |                  |
| 個人轉帳                                             |                                |                                       |                                 |                  |
| 繳費                                               |                                |                                       |                                 |                  |
| 繳稅                                               |                                |                                       |                                 |                  |
| 轉帳購物                                             |                                |                                       |                                 |                  |
| 取消                                               |                                |                                       |                                 |                  |
|                                                  | -                              |                                       |                                 |                  |

| <sup>17:12</sup>                        | ¥ा 100%∎<br>田內容    |
|-----------------------------------------|--------------------|
| 2021/02/05 14:50<br><b>繳稅</b><br>交易別 一般 | \$ 500             |
| 交易結果                                    | 交易成功               |
| 轉出帳號                                    | 010620***05        |
| 繳稅名稱                                    | 綜合所得稅-結算申報自繳<br>稅款 |
| 繳款類別                                    | 15001              |
| 所屬年度                                    | 109年               |
| 納稅義務人身<br>分證統一編號                        | A1111XXXXX         |
|                                         | 0 <                |

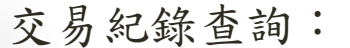

1. 選擇「交易類型」為「繳稅」,即可查詢繳稅交易紀錄。

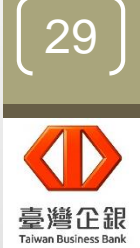

操作流程

行動銀行QR Code掃描支付服務同意書

立約人茲向臺灣中小企業銀行(以下簡稱「貴行」)申請 「行動銀行QR Code掃描支付服務」(以下簡稱「本 服務」),立約人充分瞭解,當點選「同意」鍵時,即 表示立約人已於合理時間內閱讀並同意遵守本約定事項 所載之內容。

#### 第一條

本服務係立約人利用貴行行動銀行APP點選「行動支 付」,並登入行動銀行後使用QR Code掃描方式,執 行轉帳、轉帳購物、消費扣款及繳費等服務。

#### 第二條

立約人於初次使用本服務前,應於臨櫃或線上申請貴行 所提供安控機制,以便於交易時進行驗證。

#### 第三條

立約人可利用下列支付工具進行本服務之相關交易:

- 一、新臺幣活期性存款帳戶:立約人於貴行開立新臺 幣活期性存款帳戶,已於臨櫃完成網路銀行約定 轉出帳戶,即可作為本服務之交易扣款帳戶。
- 另同意開啟「信用卡支付」功能,並願遵循 上述同意書中所約定之信用卡支付相關條款

取消

我同意

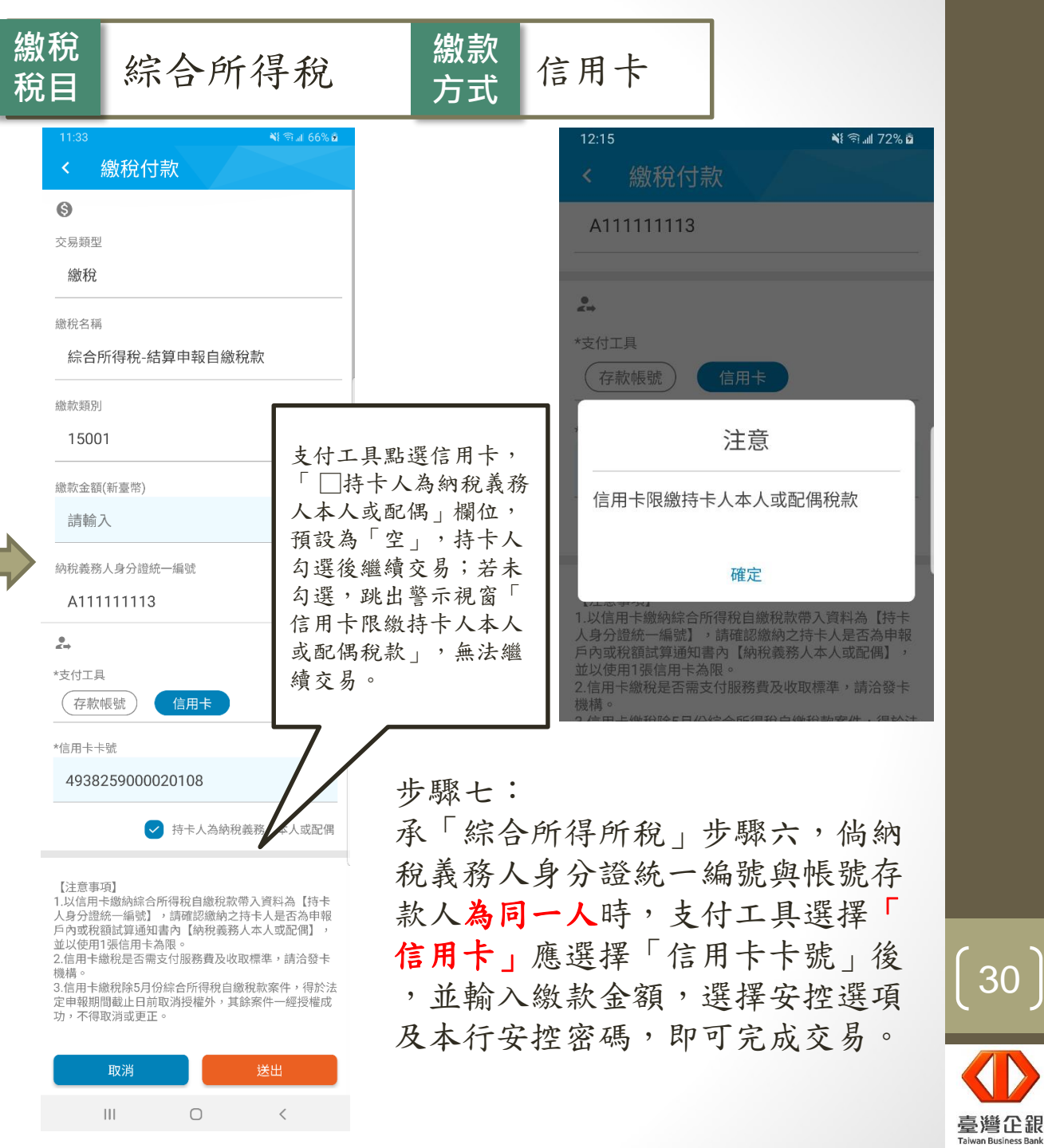

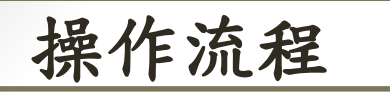

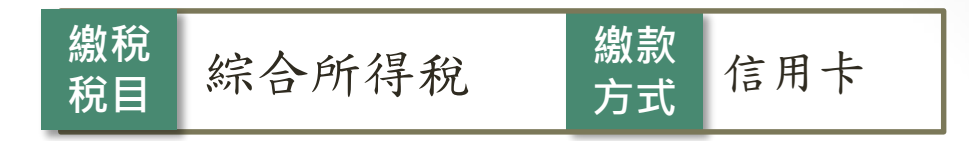

### 完成交易畫面

| 14:32            | 💐 🗊 📶 100% 🗖       |                                                                          |                  |                                  |                                                                          |                                 |                                 |
|------------------|--------------------|--------------------------------------------------------------------------|------------------|----------------------------------|--------------------------------------------------------------------------|---------------------------------|---------------------------------|
| / 政部20           |                    | 14:32                                                                    |                  | 📲 🖘 💷 100% 🖿                     | 14:32                                                                    |                                 | 🂐 🗊 📶 100% 🖿                    |
| ▶ 唯祕貝/           | 4                  | 交易結果                                                                     |                  |                                  | 交易結果                                                                     |                                 |                                 |
| <b>O</b>         | •                  |                                                                          |                  |                                  | 繳稅名稱                                                                     | 綜合所得                            | 稅-結算申報自繳<br>稅款                  |
| 交易類型             | 繳稅                 |                                                                          |                  |                                  | 繳款類別                                                                     |                                 | 15001                           |
| 繳稅名稱             | 綜合所得稅-結算申報自繳<br>稅款 |                                                                          | NT <b>\$ 200</b> | )                                | 所屬年度                                                                     |                                 | 109年度                           |
| 繳款類別             | 15001              | 交易成功<br>2021/06/29 14:32                                                 |                  | 信用卡卡號                            | 5588                                                                     | 3660000529107                   |                                 |
| 繳款金額(新臺<br>幣)    | 200                | 繳稅名稱                                                                     | 綜合所得和            | 兌-結算申報自繳<br>稅款                   | 納稅義務人身<br>分證統一編號                                                         |                                 | W100089655                      |
| 納稅義務人身<br>分證統一編號 | W100089655         | 繳款類別                                                                     |                  | 15001                            | 授權碼                                                                      |                                 | 329298                          |
| 支付工具             | 信用卡                | 所屬年度                                                                     |                  | 109年度                            | (1)您可至財政部Pay                                                             | rtax網站( <u>https</u>            | ://paytax.nat.gov               |
| 信田卡卡號            | 5588660000520107   | 信用卡卡號                                                                    | 5588             | 660000529107                     | <ul> <li>(2)本行24小時客服專</li> <li>(3)「為節能減碳,系</li> <li>長屋稅、地價稅、十</li> </ul> | 厚線:0800−0<br>川用本APP繳納<br>地博値殺及契 | 1-7171#1。<br> 使用牌照税、<br>段,如零要缴纳 |
| 快速交易             | 交易密碼               | 、<br>納税義務人身<br>分證統一編號<br>W100089655<br>( <u>https://etd.etax.nat.gov</u> |                  | 5個工作天以自<br>卡,進入電子<br>t.gov.tw)申請 | 1然人憑證/工商<br>说務文件入口網<br>列印。」                                              |                                 |                                 |
|                  |                    | 授權碼                                                                      |                  | 329298                           | 返回首頁                                                                     |                                 | 繼續交易                            |
| 111              | 0 <                | 111                                                                      | 0                | <                                | 111                                                                      | Ο                               | <                               |
|                  |                    |                                                                          |                  |                                  |                                                                          |                                 |                                 |

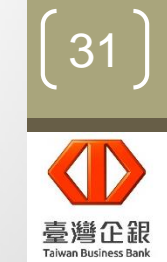

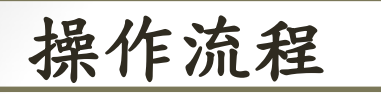

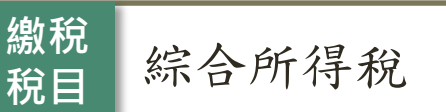

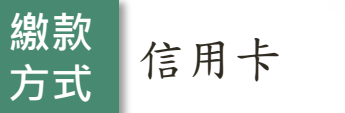

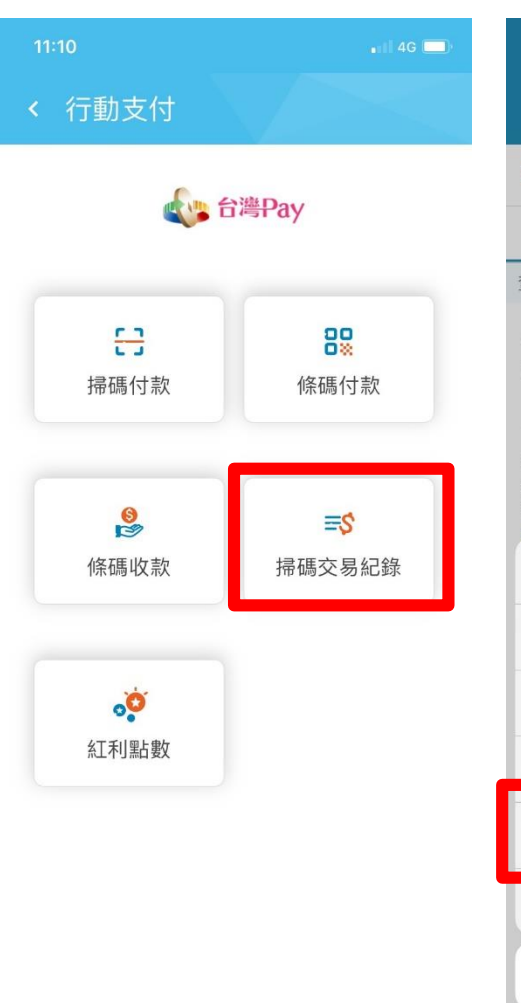

| _                                                                                                    |                    |       |                |    |
|----------------------------------------------------------------------------------------------------|--------------------|-------|----------------|----|
| 11:10                                                                                                    |                    |       | ∎1 <b>1</b> 4G |    |
| < 交易                                                                                                    | 品明細                |       |                |    |
| 交易類型                                                                                                    | :全部                |       |                | :  |
| 本日                                                                                                    | 近1週                | 近1月   | 自言             | IJ |
| 查詢期間:20                                                                                                    | 021/05/14 - 2021/0 | 05/14 | 資料數:           | 1筆 |
| 20210514 10<br>繳稅<br>一般                                                                                           | 3238               |       | \$ 1           | >  |
| 說明:提供最近兩年內明細查詢,惟每次查詢期間最多兩個月,<br>請分次查詢。<br>如您使用信用卡繳納稅款,可至財政部Paytax網站( <u>https://</u><br>pavtax.nat.gov.tw)查詢繳稅記錄。 |                    |       |                |    |
|                                                                                                    | 全                  | 部     |                |    |
| 消費扣款                                                                                                    |                    |       |                |    |
| 個人轉帳                                                                                                    |                    |       |                |    |
| 繳費                                                                                                    |                    |       |                |    |
| 繳稅                                                                                                    |                    |       |                |    |
| 轉帳購物                                                                                                    |                    |       |                |    |
| 取消                                                                                                    |                    |       |                |    |
|                                                                                                    |                    |       |                |    |

| <sup>17:12</sup> €<br><b>&lt;</b> 交易明約  | ¥??ail 100%∎<br>田內容 |
|-----------------------------------------|---------------------|
| 2021/02/05 14:50<br><b>繳稅</b><br>交易別 一般 | \$ 500              |
| 交易結果                                    | 交易成功                |
| 信用卡卡號                                   | 5588660000529107    |
| 授權碼                                     | 005126              |
| 繳稅名稱                                    | 綜合所得稅-結算申報自繳<br>稅款  |
| 繳款類別                                    | 15001               |
| 所屬年度                                    | 109年                |
| 納稅義務人身<br>分證統一編號                        | A1111XXXXX          |
| 111                                     | 0 <                 |

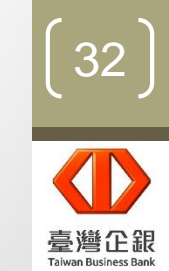

交易紀錄查詢:

1. 選擇「交易類型」為「繳稅」,即可查詢繳稅交易紀錄。